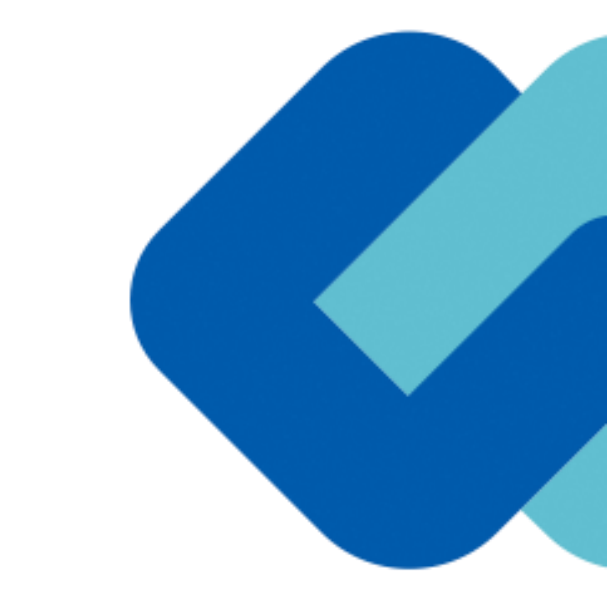

# 知多市 電子契約

知多市財政課

GMOグローバルサイン・ホールディングス 電子契約事業部

## 1 会社紹介

- 2 電子契約とは
- 3 電子契約の流れ

## (1)準備 (2)締結

- 4 電子署名の確認方法
- 5 困ったときは
- 6 デモンストレーション

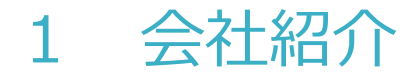

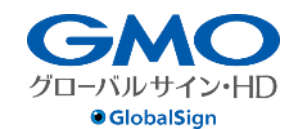

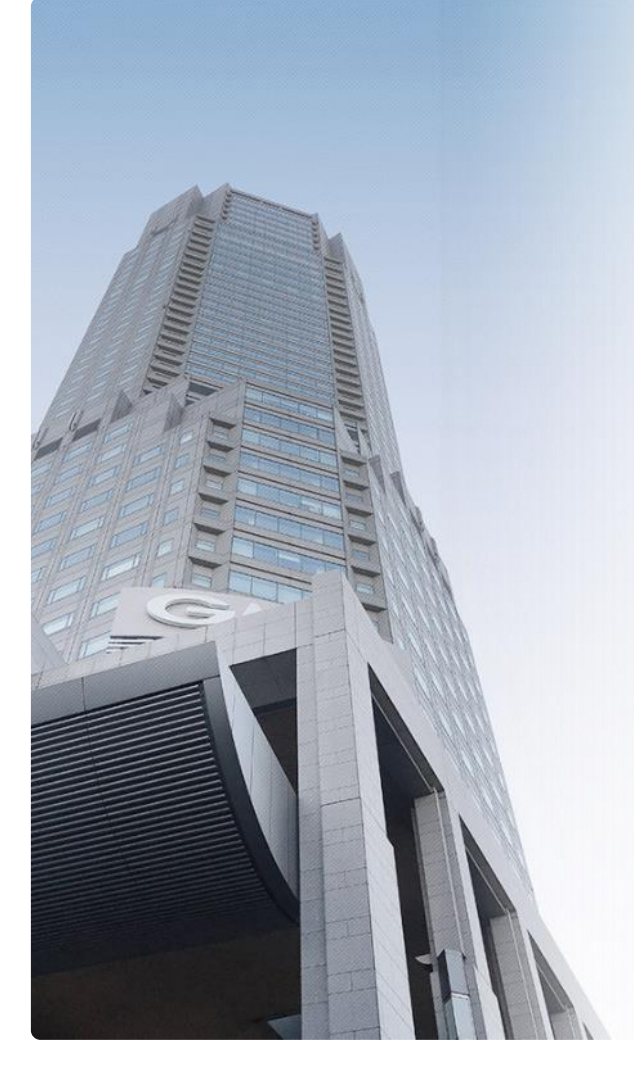

| GMOグローノ | バルサイン・ | ホールディ | ングス株式会社 |
|---------|--------|-------|---------|
|---------|--------|-------|---------|

| 本社所在地    | 東京都渋谷区桜丘町26-1 セルリアンタワー       |  |  |
|----------|------------------------------|--|--|
| 事業内容     | クラウドホスティング及びセキュリティサービスを中核とした |  |  |
|          | 各種インターネットソリューションの開発・運用       |  |  |
| 代表者      | 青山 満                         |  |  |
| 設立       | 1993年12月                     |  |  |
| 資本金      | 9億1,690万円(2019年12月)          |  |  |
| 従業員数     | 社員932名(2019年12月)             |  |  |
| 株式       | 東京証プライム(証券コード 3788)          |  |  |
| 加盟団体(抜粋) | 日本ネットワークセキュリティ協会             |  |  |
|          | トラストサービス推進フォーラム              |  |  |
|          | デジタルトラスト協議会                  |  |  |

#### クラウド・ホスティング、セキュリティ事業をはじめ、 幅広いラインナップでお客さまのビジネスを支えています。

| クラウド・ホスティング事業 | ・販売実績24年<br>・ITインフラ提供実績 国内最大級11万社以上                                                                        |
|---------------|----------------------------------------------------------------------------------------------------|
| セキュリティ・電子認証事業 | <ul> <li>・電子証明書発行実績累計 2,500万枚以上</li> <li>・SSLサーバ証明書発行実績 440万枚以上</li> <li>・国内シェアNo.1 / 海外シェアNo.3</li> </ul> |

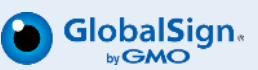

## 2 電子契約とは

#### 電子契約とは

電子契約とは、「紙+押印」による従来の契約締結に代わり、「電子文書+電子署名」で締 結する契約です。紙を一切使用せず、インターネット上で締結する契約行為を指します。紙 の契約におけるハンコを、電子署名と呼ばれる仕組みに置き換え、紙と同等の効力を持たせ てセキュリティ性を担保しています。

| 電子契約の<br>主なメリット                  |
|----------------------------------|
| ① コスト削減(印紙・送料)<br>② 印鑑レスによる業務効率化 |

|     | 紙の契約      | 電子契約    |
|-----|-----------|---------|
| 形式  | 紙の書面      | 電子データ   |
| 押印  | 印鑑 or サイン | 電子署名    |
| 送付  | 送付・持参     | インターネット |
| 保管  | 書棚        | サーバー    |
| 印紙  | 必要        | 不要      |
| 証拠力 | あり        | あり      |

法的効力を証明する仕組み

## 電子契約は「本人性」と「完全性」により法的効力が認められます

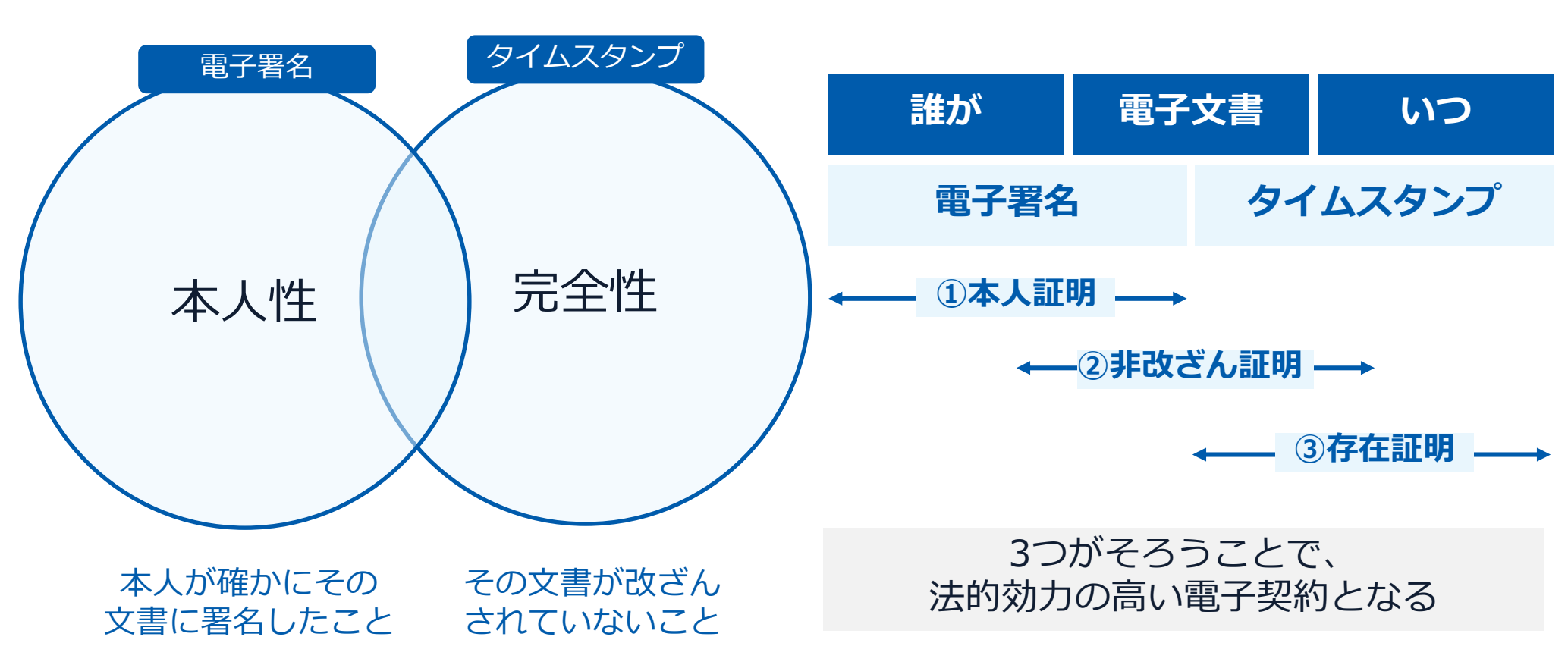

電子署名法第2条・第3条において、電子契約の法的効力が定められています。

## GMOサインの電子署名は、デジタル庁・法務省・財務省から 電子署名法に適合することを認められています。

#### 御式御十三 (第4条用(系)

新業業活動に開ける政策のそんに対ける対策の内容のなる

- 確認の求めを行った年月日 令和3年9月22日
- 2. 回答を行った年月日 介和3年10月21日

- 2 δ control, Birtymin 24 Winningerts, Biological, Birtymin 24 Winningerts, Birtymin, Bourse 4 over 24 over 4 blank, Link, Ball Li Weitzmannen 24 over Birtymin, Bourse 4 over 24 over 4 blank, Link, Ball Li Weitzmannen, Birtymin Birtymin, Birtymin 24 over 24 over 24 over 24 over 24 over Weitzmannen 24 over 24 over 24 over 24 over 24 over Weitzmannen 24 over 24 over 24 over 24 over 24 over 24 over Weitzmannen 24 over 24 over 24 over 24 over 24 over 24 over Weitzmannen 24 over 24 over 24 over 24 over 24 over 24 over Weitzmannen 24 over 24 over 24 over 24 over 24 over 24 over Weitzmannen 24 over 24 over 24 over 24 over 24 over 24 over Weitzmannen 24 over 24 over 24 over 24 over 24 over 24 over Weitzmannen 24 over 24 over 24 over 24 over 24 over 24 over Weitzmannen 24 over 24 over 24 over 24 over 24 over 24 over 24 over 24 over 24 over 24 over 24 over 24 over 24 over 24 over 74 over 24 over 24 over

300-インジ 副用物イグで (事業要素)(数) のフロージ 虚素的(500)でなしてまたアイベト(10日前点) をアップロードし、没保許で機能(任 人称。氏称、メールイアドンス等) を入力の上、署な方式で検知的ドラブ(14票書を発) して増払し、[福本やイン、サネストロンプ型のに連載者で加工。(現在中市)、現在中市) など、サーレインス等は、14年やイン、サネストロンプ型のに連載者で加工。(第二年) く、サーレインス様に、24年の人の注意構成後、単本であたのの構成した (第二年)

- しを記載した等多依頼メールが破壊される、受信者は当該URLをクラックし、GMOサイ ンの文等構築構成から、文書の内容を確認し、署名、のボクンをクラックする。これを受 は、アップロードされた最終著参加電子フィイルとついて、署名を言わる交貨港のかの登録 に基づき、個会社の意思を分在することなく、サービス提供事業者である相会者の転送機に トロロローマー
- 毎号化する。 の安信書による睡号化を完了すると、認定タイムスタンプが付与され、送信者・受信者 -ぞれに売了通知がメールで配信され、暗号化済みの電子契約ファイルを確認、ダウンロ それぞれに完了通知が ードが可能となる。
- 4、補助の水かの内容 (1) GMOサインを用いた電子集合化、電子電力点の認識を提供する話意 (1) GMOサインを用いた電子集合(電力)になった の一のするののの目的な影響を用いたい、) 等なる第1項に定める電子電力に認得し、これ まつ用いするのの影響を開始時間、例如でする水準数を用ることを構成したい。 の例如面にも利用が可能であることを構成したい。

(2) GMOサインを用いて、契約書等の電子データをクラクドサーバにアップロードし、それ でれの利用市ドロダインになびの利用線は業務を実施するはあるお、契約事務後の提供書 され高速する事品、教育課書、見書書等の作点に代わる電磁が出版の作成として、利用可能で あることを認定したい。

3. 無限のためごやする原語の内容 (1) についての間 取るというでの問題 取ると利用する和容素和な使用用書できる第二項になった。因う何料面が見解的反応で作成されている 取ると利用する和容素和な使用用書できる第二項になった。因う何料面が提出的反応で作成されている音の必定を料料に代わるものとして、利用可能と考える。

(1986) 電子等を追における「電子等を」とは、電子等を法理2条電1項に現定されているとおり、 グジタル情報(電磁的定時にお除するとさびきる情報)について行われる音響であって、 (1) 国政情報は高濃電を行った者の作成に低るものであることをやけたかものであっこと (同項報19) 良び(2) 国境戦略について改会が行われていないがうかを確認することがで きるものであること(回環電29)のいず折には基定するのである。

【GMOサイン 実印タイプ (当事者署名型・リモート登署名) について】 GMOサイン実印タイプは、契約内容が記録された電話的記録 (PDF GMOサイン(東印やイブは、契約内容が定場されご電磁的設備(PDFファイル)に対して 客を着自わの保護であらた行うものであり、「電磁的定場に記録することができる情報に 対する通道であること」との運作を進たすものであると考える。 次に、リモート警察サービス提供事業的のサーバに利用者の警察機を設置・保管し、利用者 

○書をなめたし、日本60回では分かったことで、最な水の注意(10年、回帰、ためたり)が したりたけれたがあいたっていた。」との第二条が回座があり、利用者のになめたん た電子経験を含め、うことから、これらの設備を併発とすれば、いたから「9モート等系」の がに加えてきなります。 でした。「国政電子経費をの経機能」のMOダローバルテインは成式会社の管理する私は。 やします。きょっています」が、MOS はっとだがで、大規ス内からの第二条とつて注例用 くります。といっています」が、MOS はっとだがで、大規ス内からの第二条とつて注例用

22時11時度1190「Weinemester えたた。 モールのシーンのシーンの「客心不少」では留すこととなった住地、 なたり、さしているは1時のPDPFーゲーの「客心不少」で留計すこととなった住地、総裁した なたり、さしている気がお知られる」これらの容素を利用したけは、「活動等がに認識者 を行ったかり用い紙をものであることを示すためのものであること」との要件を満たすもの ーネートルン

1.5.

このな、GMOサイン契約印タイプ(客事者署名型)は、利用者の指示に基づきサービス提 (株者である原会者の著名時により暗号化等を行うため、以上の解釈を基定電子等名法第2条第 1項第1号の「自該時間を付った者」の該当性を判断すべきであると考えられる。

1 年後 19 (1) 4488度などいたが、19 448 (1) 55 (1) 55 (1) 5

する。 れ、これからないない など前すに当まれたをクラックに、GMOサインの工業検討時間にとり、工業の内容を検証 し、「落当」のボタンをクラックする。これを受け、低す場所サービス事業者である注託が、 レ、「客当」のボタンをクラックする。 これを受け、低す場合であるなどがのの意思にあら マジョードとれた時間等のの美アッイムについて、客体がなったなのなど用からの意思により 場合な

<text><text><text><text>

(2) についての期間 GMのサインを用いて、鉄約書等の電子ブータをクラクドサーバにアップロードに、それで れの利用者がと見てくして支払の気候は総要用を実施する仕加みる、気利事務発気後減速28 高電23%、超子する力にによる「電磁が加速や作成」に回るし、低利益、調査での低したに等 する書面、使用者、反相着等の小ににたら電磁が加速や作成しては同じ、同時であるたち

## 「GMOサインを用いた電子署名は、電子署名法第2条第1項に定める電子署名 に該当し… 記名押印に代わるものとして、利用可能」

## デジタル庁・法務省・財務省からの回答

https://www.meti.go.jp/policy/jigyou\_saisei/kyousouryoku\_kyouka/shinjigyokaitakuseidosuishin/press/211021\_yoshiki.pdf

## 電子契約は、電子帳簿保存法第2条第5号「電子取引」に該当し、 その電磁的記録の保存については、同7条の要件に従う必要があります。

|      | 電子帳簿保存法第7条の要件                                                                                                    | GMOサインの対応状況                                                                         |
|------|----------------------------------------------------------------------------------------------------|-------------------------------------------------------------------------------------|
| ① 措置 | <ul> <li>①タイムスタンプが付与されたデータを授受</li> <li>②受領後2カ月と概ね7営業日以内にタイムスタンプの付与</li> <li>③データの訂正削除を行った場合にその記録が残るシステム<br/>又は訂正削除ができないシステムを採用</li> <li>④訂正削除の防止に関する事務処理規定を策定、運用、備え<br/>付け上記いずれかの方法を充足する必要がある<br/>(施行規則第4条第1~第4項)</li> </ul> | ・日本データ通信協会の認定タイムスタンプの押印<br>・認証事業者発行の電子証明書による電子署名による情報確<br>認<br>GMOサインは左記のうち①を充足している |
| ② 場所 | 国税に関する法律が定める「保存場所」(規則2条2項2号)<br>※電磁的記録が「保存場所」外のサーバーにある場合であっ<br>ても、ディスプレイに出力できれば「保存場所」に保存され<br>ているものと取り扱われます。                                                                                                    | システム(GMOサイン)から電子契約(電子で締結した契<br>約書)をディスプレイ(パソコン等)に出力(表示)ができ<br>ることで要件を充足している         |
| ③ 期間 | 国税に関する法律が定める「期間」<br>法人事業者の場合、7年間<br>(欠損金の繰越控除をする場合は最長で10年間)                                                                                                    | 保管期限は無期限                                                                            |
| ④ 保存 | 1) <u>見読性の確保</u> (規則第2条第2項第1号イ)<br>2) システム概要書類の備付(規則第2条第2項第1号ロ)<br>3) <u>検索機能</u> (規則第6条第6項第4号1)<br>※検索要件(取引年月日、取引先、取引金額)                                                                                                    | 1)ディスプレイ上・書面上で出力が可能<br>2)サービスサイト上に掲載<br>3)取引先、取引年月日、取引金額等により検索が可能                   |

2022年1月の電子帳簿保存法改正によりGMOサインのシステムは「優良」の区分に該当します

電子帳簿保存法

#### 印紙税法第2条は、課税対象となる「文書には、…印紙税を課する。」と規定しています。

この「文書」に電子契約が該当するかが問題となりますが

内閣総理大臣による答弁および国税庁への照会への回答において

## 電子文書には印紙税が課税されないと明言されています。

## ※内閣参質162第9号 平成17年3月15日

http://www.sangiin.go.jp/japanese/joho1/kousei/syuisyo/1 62/touh/t162009.htm

「事務処理の機械化や電子商取引の進展等により、これ まで専ら文書により作成されてきたものが電磁的記録に より作成されるいわゆるペーパーレス化が進展しつつあ るが、**文書課税である印紙税においては、電磁的記録に** より作成されたものについて課税されない」

## ※国税庁ウェブサイト 照会事項への回答

https://www.nta.go.jp/about/organization/fukuoka/bunsh okaito/inshi\_sonota/081024/02.htm

「注文請書の現物の交付がなされない以上、たとえ注文 請書を電磁的記録に変換した媒体を電子メールで送信し たとしても、ファクシミリ通信により送信したものと同 様に、課税文書を作成したことにはならないから、印紙 税の課税原因は発生しない」

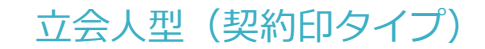

## 電子契約システムでメール認証などを行い サービス事業者の電子証明書で署名

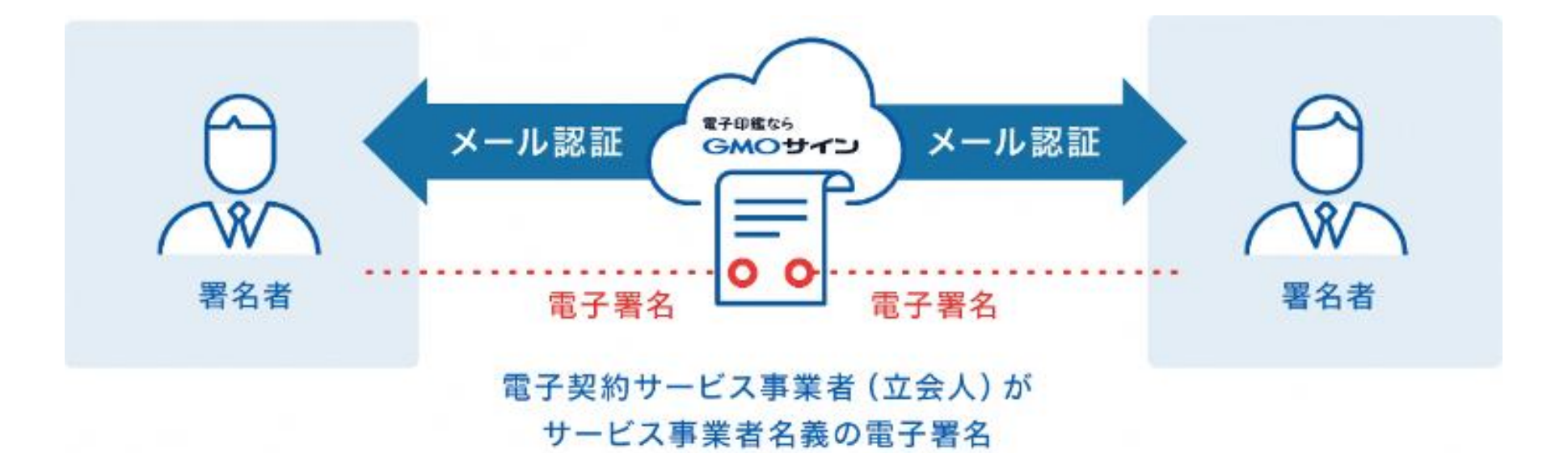

## 受注者はインターネット環境と電子メールアドレスが あれば利用可能。知多市と契約締結を行う場合は、利用に 係る費用負担もありません。

## 5つのポイント

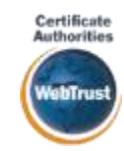

身元確認済み電子証明書

#### 国内シェアNo.1の電子認証局と連携

全世界で2500万枚の発行実績があ る証明書発行システムと直接連携。 国際的な審査基準(WebTrust)を 満たす電子認証局を子会社にもつ当 社だからこそ実現できる信頼性を提 供します。

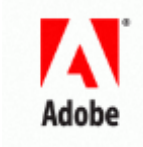

## Adobe Approved Trust List Adobe認定のルート証明書を採用

Adobe社より要求される厳格な技 術要件を満たす信頼性の高いルー ト証明書を使用。Adobe Reader でも簡単に電子署名の有効性を検 証でき、締結相手方にも安心いた だけます。

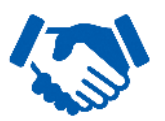

#### 税務対応も安心 電子帳簿保存法に標準対応

税法上で要求される検索機能や見 読性を標準実装。締結済みの電子 契約を紙に印刷することなくその まま長期保存が可能。

タイムスタンプ

#### 認定タイムスタンプを 標準付与/各種法令にも適合

セイコーソリューションズ社の認定 タイムスタンプを標準付与。時刻保 証とともに非改ざん性も担保。e-文 書法や電子帳簿保存法などの各種法 令にも対応。

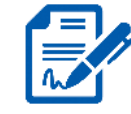

### 立会人型電子署名に対応

#### 費用の負担無しで締結が可能

電子契約事業者名義の電子証明書を 利用して署名を行うので相手方の費 用負担がありません。また、メール 認証だからスピーディに契約締結。

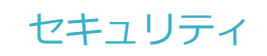

#### 安全性

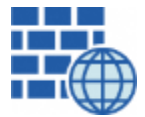

**WAF (Web Application Firewall)** 不正な攻撃からシステムを保護

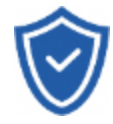

### **セキュリティ診断** 外部のセキュリティ専門業者による

外部のセキュリティ専門美者による ぜい弱性診断を定期的に実施

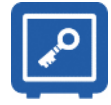

#### 専用環境(HSM)で署名鍵保管 すべての署名鍵は、堅牢な環境で 生成・保管し、不正利用を防止

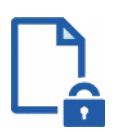

#### ファイル暗号化 1つ1つの契約データごとに 個別の暗号化を実施し安全に保管

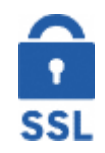

### 通信の暗号化 SSLにより通信を暗号化し

盗み見や改ざんを防止

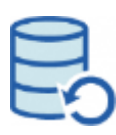

## データバックアップ

すべての契約データを毎日バックアップ 日次でバックアップしているほか 月次・年次でもバックアップを実施

## 信憑性

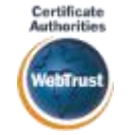

#### WebTrustの厳格な審査をクリア

システムで使用する電子証明書は 国際的な電子商取引保証基準に準拠

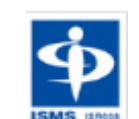

## セキュリティ基準 ISMS取得済

情報セキュリティマネジメントシステム ISO/IEC 27001:2013・JIS Q 27001:2014

## 内部統制

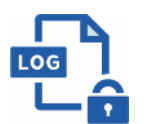

#### 操作ログ管理機能

契約文書の閲覧やダウンロードなど 各種操作を保存しており追跡が可能

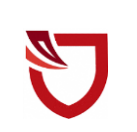

#### 多要素認証·IP制限·SSO

ワンタイムパスワードなど、高度な認証方法に より社外からの業務外のアクセスや 情報漏洩対策も万全

#### サポート

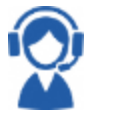

#### 連絡窓口

電話・メール・ウェブフォーム ウェブ会議システム・ウェブチャット

## 3 電子契約の流れ

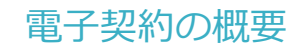

### 知多市の電子契約

## 対象 電子入札案件の内、建設工事、設計・測量・建設コンサルタント等業務の契約 ※電子契約できない契約もあるので注意(下記【電子契約対象外】参照) 開始時期 ※令和5年10月から導入していきます。(10/3指名通知分から)

※受注者同意のもと電子契約で契約締結を行います。

(受注者の意向により、従来どおり紙面での契約も可能です。)

#### 【電子契約対象外】

- ・法令等で書面化義務のある契約※
- ・契約期間が10年を超える契約
- ・個人(個人事業主(開業届を税務署に提出している個人)を除く)との契約

※電子化に規制の残る契約文書の例

| 文書名       | 根拠法令  | 改正法施行予定  |
|-----------|-------|----------|
| 事業用定期借地契約 | 借地借家法 | 電子化の予定なし |

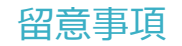

## 書面での契約事務との変更点

## <u>1</u>契約締結日は契約書に記載する日付(発注者・受注者双方が契約内容について合意した日)で、その日までに双方が電子署名を講じます。

〔根拠〉地方自治法第234条第5項

2 契約締結日は落札決定日の7日後、履行開始日は契約締結日の翌日です。

#### 3 契約書に「電子契約書の取扱いに関する特約書」を添付します。

万が一契約締結日までに双方の電子署名が完了せず、タイムスタンプの日付が契約締結日以降になってしまった場合でも、契約締結日から効力を有すると定めた特約書を添付します。

#### <u>4 入札時に、事業者に「電子契約利用申出書」を提出していただきます。</u>

- ・指名通知時、電子契約対象案件は、「指名通知書の追加事項」にその旨を記載します。
- ・契約締結権限者の役職氏名、利用するメールアドレス等を申出書に記入し提出していただきます。

#### 5 収入印紙は不要です。

電子契約で締結する際の契約書のイメージ

◎契約書は、これまでと同じ仕様の契約書を使用します。
 ◎契約締結日は、落札決定日の7日後の日付が印字されています。

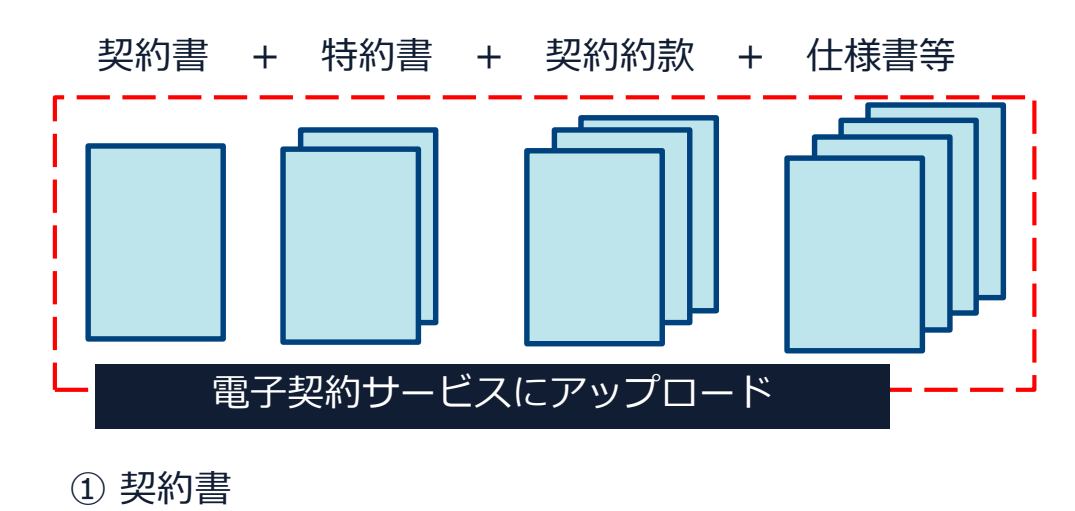

- ② 電子契約書の取扱いに関する特約書
- ③ 契約約款
- ④ 仕様書、設計書、図面等

参考:アップロードファイルの上限は合計200MB、100ファイル 1ファイルあたり50MBまで

| 契約書 四紙                                                                                          |
|-------------------------------------------------------------------------------------------------|
| 1 工 事 名 <u>道路維持工事</u>                                                                           |
| <ul> <li>2 路線等の名称 市道○○線・知多市緑町地内</li> <li>・ 工 事 場 所</li> </ul>                                   |
| 3 契約金額 5,500,000円                                                                               |
| うち取引に係る消費税及び地方消費税相当額500,000円                                                                    |
| <ul> <li>4 工 期 令和 5年 10月 26日 から 令和 6年 2月 10日 まで</li> <li>5 契約 保証 金 知多市契約規則第34条により免除</li> </ul>  |
| 上記の工事について発注者と受注者は、別添条項によって本契約を締結し、<br>信義に従って誠実にこれを履行するものとする。<br>この契約を証するため、契約書2通を作成し、各自1通を保管する。 |
| 令和 5 年 10 月 25 日                                                                                |
| 発 注 者 愛知県知多市緑町1番地<br>知多市 知多市長 宮島 壽男 印                                                           |
| 受 注 者 愛知県知多市〇〇<br>株式会社 知多                                                                       |
| 代表取締役 知多 太郎 印<br>令和 5 年度 第 219 号                                                                |

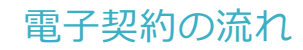

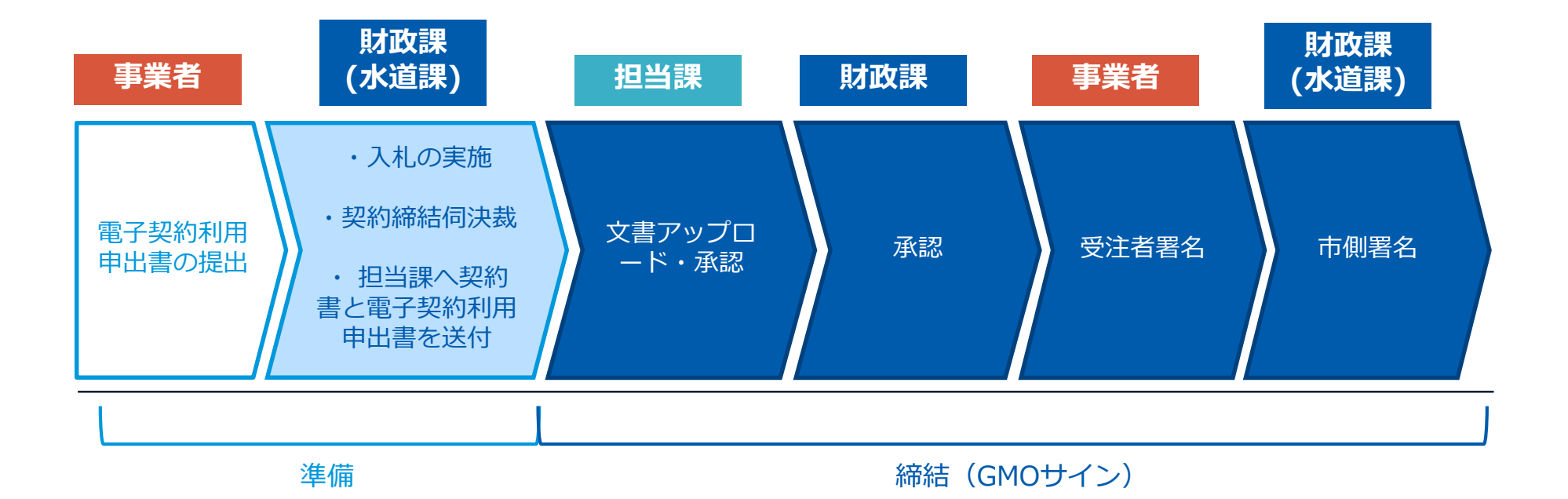

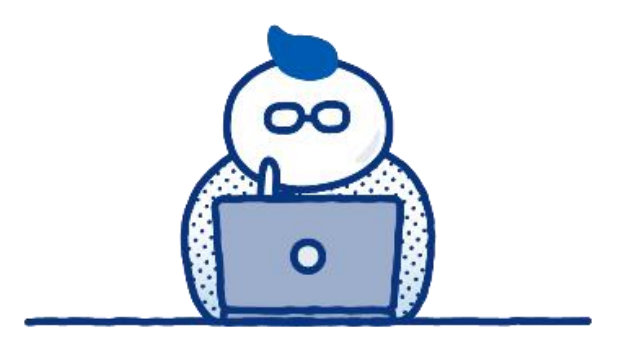

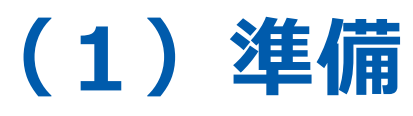

## 電子契約利用申出書

### 電子契約利用申出書を提出していただきます

|                                                                                                    |       | 康マ初始が四古い                   | 令和 | 年 月 日 |
|----------------------------------------------------------------------------------------------------|-------|----------------------------|----|-------|
|                                                                                                    |       | 电于突的利用甲口                   | 口音 |       |
| 知多市長根                                                                                                    | Ŕ     |                            |    |       |
|                                                                                                    |       | 住 所                        |    |       |
|                                                                                                    |       | 氏 名<br>( 名称及び )<br>代表者氏名 ) |    |       |
| 【対象案件】                                                                                                    |       |                            |    |       |
| 案件名                                                                                                    |       |                            |    |       |
| 上記の案件について、知多市と電子契約(立会人型電子署名サービスを利用した契約)の締結<br>を希望します。なお、契約締結に利用するメールアドレスは、次のとおりです。<br>【確認者1】※契約締結権限者の役職及び氏名は、あいち電子調達共同システム(CA                                                                                                    |       |                            |    |       |
| 契約締結権限者                                                                                                    | 役職    |                            | 氏名 |       |
| メールアドレス                                                                                                    |       |                            |    |       |
| 【確認者2】※必要に応じて確認者を追加できます(必要ない場合は空欄でも可)。                                                                                                    |       |                            |    |       |
| 担当有有                                                                                                    | 1又410 |                            | 氏石 |       |
| メールアドレス                                                                                                    |       |                            |    |       |
| <ul> <li>※あいち電子調達共同システム(CALS/EC)において、入札書提出時に、内訳書とともに提出してください。</li> <li>※複数ある場合でも、必ず案件毎に作成してください。</li> <li>※電子契約書による契約は、紙の契約書による契約と契約条件・効力に相違はありません。なお、契約締結後は、電子契約サービスのファイルサーバー内に保存される電子署名が付与された電子契約者が原本となり、印刷した紙は写しとなります。</li> <li>※建設工事請負契約においては、次の条件に基づき、建設業法第19条第1項及び第2項の規定による書面の交付に代えて電磁的措置を請ずる方法により実施することについて相互に承諾するものとします。なお、本承諾後であっても、電磁的措置を講ずる方法により実施することを撤回する旨の申出があった場合、申出以降の建設工事の請負契約については書面を交付することとします。</li> <li>①電磁的措置の有筆類</li> <li>②電磁的措置の内容、ファイルへの記録の方式</li> <li>電子契約サービスを通じて、送信者がPDFファイル形式の書類をアップロードし、契約当事者が何意することにより、電子認証局サービスが提供する電子証明書を利用した電子署名を付加し、電子メール、サーバー上からダウンロード等により記録する方法等</li> </ul> |       |                            |    |       |

#### 「電子契約利用申出書」の提出について

○電子契約はメールでのやり取りになるため、契約相手方のメールアドレスを確認する必要があります。
 ○電子契約を締結する権限のある方のメールアドレスを必ず記入してください。

〇担当者(確認者2)の欄に記載されたメールアドレス が第一署名者となります。

〇契約締結権限者(確認者1)の欄に記載されたメール アドレスが第二署名者となります。

〇確認者が1人の場合は、担当者(確認者2)の記入は 不要です。

#### 【提出方法】

あいち電子調達共同システム(CALS/EC)において、入 札時に内訳書とともに提出してください。 ※システムは、複数ファイルを添付することができない ため、電子契約利用申出書は、内訳書のエクセルと同じ シート内に作成してあります。

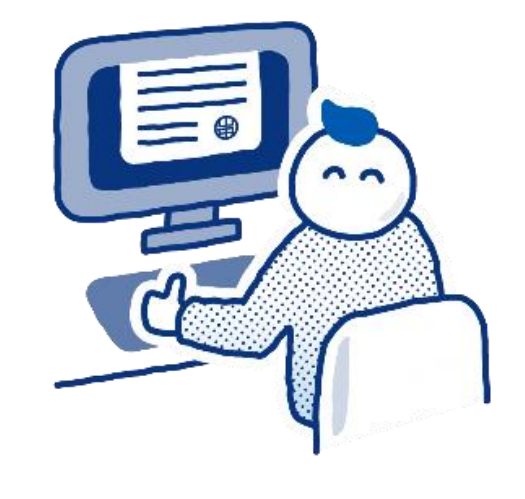

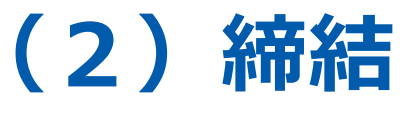

## ① 受注者に署名依頼メールが届きます

メール件名「知多市様より▲▲▲への署名依頼が届いています」

メール差出元「電子印鑑GMOサイン <noreply@gmosign.com>」

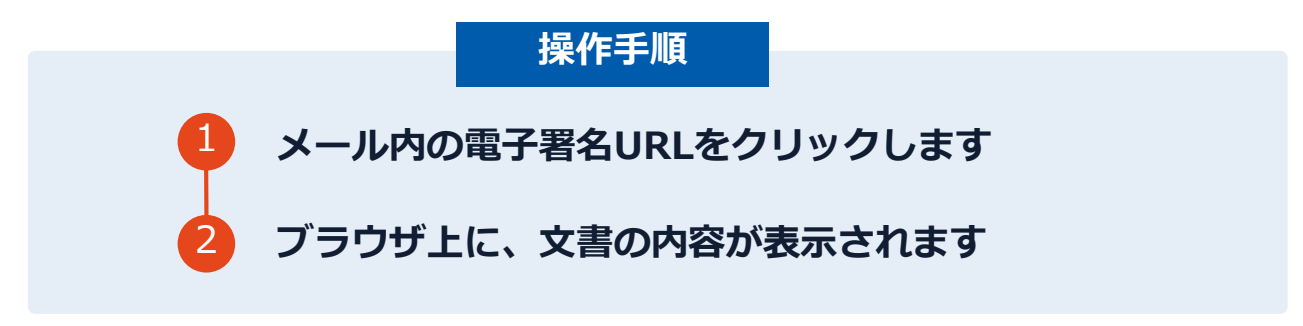

・受注者のあらかじめ設定したメールアドレスに、契約書の確認依頼のメールが届きます。 ・メールが届きましたら、URL(文書を確認するボタン)より速やかに電子契約サービスにアク セスし、契約書の内容を確認した上で、署名をしてください。

## ② 文書を確認します

|                                                                                                    | 基本契約書                                                                                                    |
|----------------------------------------------------------------------------------------------------|----------------------------------------------------------------------------------------------------|
| 文書 1 (1/1)<br>基本奖約書                                                                                                    |                                                                                                    |
| 三 チェックリスト 1                                                                                                    | 基本契約書 (※電子契約のご確認用サンプル書面)                                                                                                    |
| 不可視著名1 ⑦                                                                                                    | 株式会社A(以下(平)という)と時式会社目(以下)(之)という)は、OO(以下)(本件構<br>動したいう)につう,以下の通り場合的な受知の(当本知時)(以下)(本規約という) を通知<br>なけ、早と2は本規約成立の話として、未規約時に電子蛋色を付き下る。<br>各社の年の月のOO目<br>平 受求法会社 M (安和税) COO(O)<br>2 安求に合いた取自11<br>株式会社 B<br>(大規約時間 OO OO)<br>(本部年の日本)                                                                                                    |
| 4                                                                                                    | 第1条) 単位乙に貸し以下の条項に従い、本件商品を推測的に売り渡し、乙はこれを買い受け<br>る。<br>//**********************************                                                                                                    |
| 必須項目:1/1 <b>完了する</b>                                                                                                    | 第2章 「本田の社」の正式的にないて、開始される道知(部)(以下)(面別(用))という)に用用す<br>50<br>51<br>52<br>52<br>53<br>54<br>55<br>55<br>55<br>55<br>55<br>55<br>55<br>55<br>55                                                                                                    |
|                                                                                                    |                                                                                                    |
| ] 基本取的展                                                                                                    | ##IZPEZ                                                                                                    |
| 基本取約週<br>本本取約週<br>本本取約<br>本本取約<br>本本取<br>本本取約<br>本本取<br>本本取<br>本本取 | 3<br>基本契約書(※電子契約のご確範用サンプル資面)                                                                                                    |
| ■本表的資<br>本本契約資<br>本本契約時<br>日 (1/1)<br>本契約時<br>日 (1/1)<br>本契約時<br>日 (1/1)<br>本契約時<br>日 (1/1)<br>本契約時<br>日 (1/1)<br>本契約時<br>日 (1/1)<br>本契約時<br>日 (1/2)<br>本契約時<br>日 (1/2)<br>本契約時<br>日 (1/2)<br>本契約時<br>日 (1/2)<br>本契約時<br>日 (1/2)<br>本契約時<br>日 (1/2)<br>本契約時<br>日 (1/2)<br>本契約時<br>日 (1/2)<br>本契約時<br>日 (1/2)<br>本契約時<br>日 (1/2)<br>本<br>本<br>王<br>子<br>王<br>文<br>ク<br>り(2)<br>(2)<br>(2)<br>(2)<br>(2)<br>(2)<br>(2)<br>(2)                | 基本変約室<br>基本変約章 (※電子変約のご確認用サンプル章面)<br>空子にますか2<br>メロッジの(後年14月間)<br>メロッジの(後年14月間)<br>メロッジの(第14月間)<br>メロッジの(後年14月間)<br>メロッジの(第14月間)<br>メロッジの(第14月間)<br>メロッジの(第14月間)<br>メロッジの(第14月間)<br>メロッジの(第14月間)<br>メロッジの(第14月間)<br>メロッジの(第14月間)<br>メロッジの(第14月間)<br>メロッションの(第14月間)<br>メロッジの(第14月間)<br>メロッジの(第14月間)                                                                                                    |
| 3 私本契約書<br><b>又書 1</b> (1/1)<br>★文字約書<br>王 チェックリスト 1<br>1 ② ▼ 不可視着名 1 ② 羅名 (<br>水タン                                                                                                    | 基本変約面<br>基本変約面 (※電子変約のご確認用サンプル面面)<br>注意了しますか?<br>本変約面 (※電子変約のご確認用サンプル面面)<br>2.5.75) を提示す<br>を用下するた。全ての文書に同意し至みを示了します。                                                                                                    |
| 】 # #表明書<br>又書 1 (1/1)<br>ま文59音<br>三 チェックリスト 1<br>■ ② 不可視署名 1<br>② 署名4<br>ポタン                                                                                                    |                                                                                                    |
| 2 本本契約冊<br>文書 1 (1/1)<br>▲次約曲<br>E チェックリスト1<br>■ ② 不可視察名 1<br>②<br>第名4<br>ポタン                                                                                                    | LARME<br>AARME<br>AARME (MERSANCIEREN<br>AARME (MERSANCIEREN<br>AARME (MERSANCIEREN<br>AARME<br>AARME<br>AA |
| 3 本本契約冊<br>C書 1 (1/1)<br>を定別時<br>E チェックリスト 1<br>■ ② 不可視要名 1<br>② 第名:<br>パタン                                                                                                    | At sets<br>At sets<br>At sets<br>At sets ( star sets of cite and pour June and<br>At sets ( star sets of cite and pour June and<br>At sets of cite and pour sets of sets of sets of sets of sets<br>At sets of sets of set                                                                                                    |

操作手順
文書内容を確認します。
内容に問題が無ければ、「完了」を押します。
【完了する】をクリックするとメッセージが 表示されますので、問題なければ【署名手続 きを完了する】をクリックして署名完了です。

#### 不可視署名について

〇印影の不要な「不可視署名」となります。〇印影のある署名(可視署名)と同様に契約締結でき、電子文書の証拠や安全性も確保できます。

## 複数の文書がある場合、文書表示枠の上部のタブを クリックすることで文書を選択することが可能です

| OKE PATANAN                      | ● 果构委托贝约翰                                                                                                    | ① 送付状 |
|----------------------------------|----------------------------------------------------------------------------------------------------|-------|
| <b>て書 1 (1/3)</b><br>密保特契約書      |                                                                                                    |       |
| 三 チェックリスト 1<br>ストを押すと該当箇所へ移動します。 | 秘密保持契約書                                                                                                    |       |
| □ 🦉 署名1 💿                        | 構成会社 <u>ウンプル</u> (以下「甲」という。)と <u>ウクオイ</u> 構成会社(以下<br>「乙」という。)とは、制行時間に定める計的(以下「本目的」という。)のために、<br>用きたなく知道のでの声が大部分を明確的に思い、「フルト」の人気のを結果とな                                                                                                    |       |
| □ T テキストλカ1 ⊙                    | 第1条(秘密作用)                                                                                                    |       |
| □ T テキストλカ2 ତ                    | 1 本規則において「報道情報」とは、本規則時間日以降、本目的の応じ甲本には<br>こが相手力に描示する一切の情報をいう(以下、報道情報を提示した者を「展示目<br>事者」、報道情報を受領した者を「受加目事者」という。)、開示百事前は、書面                                                                                                    |       |
| □ T テキストλカ3 ○                    | になる感情を交通事をだい無いてる場合には、その理由上に感じの意いた。<br>あされる情報が感觉であるかなかい、関示に降する場合には、原心の際に開<br>ったれる情報が感觉であるかなかい、関示に降する事がはていいてれたに認ってる情報であるけを起い<br>した感情情報については、受知事をおたいていいたれたに認ってる情報であるけを起い<br>した感じ情報にかれるいたが、使用できる情報であるけを起い<br>した感じ情報があり、使用できるがなかいのないたない<br>このではない、このではない、このではない、このではない。<br>このではない、このではない、このではない。<br>このではないために、現在でのためではない。<br>このではないために、このではないない<br>たたし、認識をなけたされてのためであったがない。<br>このではないためでは、このではないない<br>たたし、空気がない、正なな情報であることがない。<br>このではないためであったが、このではないない<br>たたいためである。<br>このではないたかであったが、このではないない。<br>たれているのであった。<br>このではないたかであった。<br>このではないたかられる。<br>このでのなり、それているなりを見<br>たいてのなり良いが交けられるよう意 |       |

## ③ 市側へ署名依頼メールが届きます

メール件名「知多市様より▲▲▲への署名依頼が届いています」

メール差出元「電子印鑑GMOサイン <noreply@gmosign.com>」

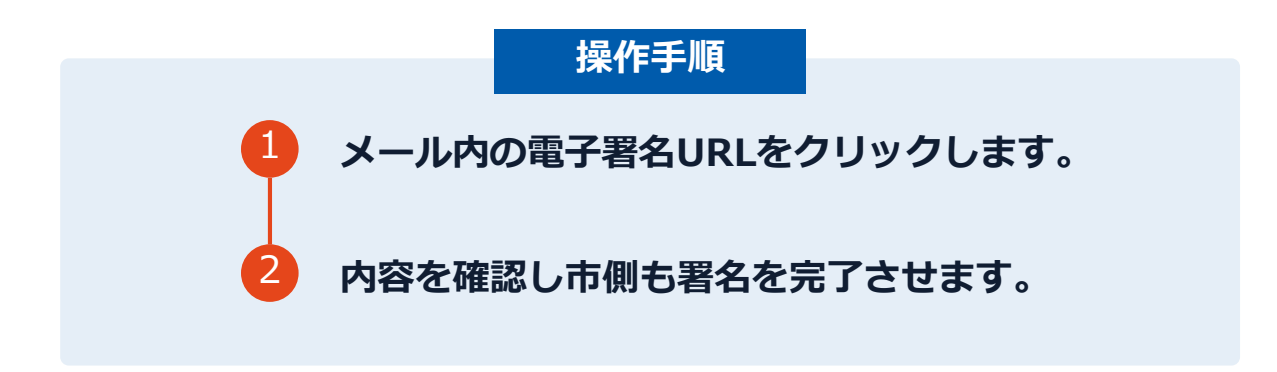

・第一署名者(受注者)の署名が完了しますと自動で第二署名者(市側)へ署名依頼メールが送信されます。

## 契約締結日について

| 1                                                                                                    |                                                                                                    |
|----------------------------------------------------------------------------------------------------|----------------------------------------------------------------------------------------------------|
| 契約書       取入         1 エ 事 名       道路維持工事         2 路線等の名称       市道〇〇線・知多市緑町地内                                                                  | ※契約締結日について<br>の契約締結日は、契約書に記載された日で、原則、落札決<br>定日の7日後です。契約締結日が祝日の場合は、その翌営<br>業日が契約締結日となります。の受注者が第一署名者、市側が第二署名者となります。契<br>約締結日までに双方が電子署名を完了できるよう、内容を<br>確認後、速やかに電子署名をしてください。 |
| 3 契約金額 5,500,000円                                                                                                    | ` <u></u>                                                                                                    |
| <ul> <li>うち取引に係る消費税及び地方消費税相当額 500,000円</li> <li>4 工 期 令和 5年 10月 26日 から 令和 6年 2月 10日 まで</li> <li>5 契約 保証 金 知多市契約規則第34条により免除</li> </ul>           | ――― 履行開始日は、契約締結日の翌日                                                                                                    |
| 上記の工事について発注者と受注者は、別添条項によって本契約を締結し、<br>信義に従って誠実にこれを履行するものとする。<br>この契約を証するため、契約書2通を作成し、各自1通を保管する。<br>令和5年10月25日<br>発 注 者 愛知県知多市緑町1番地              | <ul> <li>契約締結日は、落札決定日の7日後</li> <li>(例)10/3(火) 指名通知</li> <li>10/18(水) 電子入札・落札決定日</li> <li>10/25(水) 契約締結日</li> <li>10/26(木) 履行開始日</li> </ul>                               |
| <ul> <li>知多市 知多市長 宮島 壽男</li> <li>印</li> <li>受 注 者 愛知県知多市○○</li> <li>株式会社 知多</li> <li>代表取締役 知多 太郎</li> <li>印</li> <li>令和 5 年度 第 219 号</li> </ul> | ※電子契約対象案件として入札を実施したが、落札者の希望で<br>紙の契約書とする場合も、契約締結日は落札決定日の7日後と<br>なります。                                                                                                    |

## 電子署名完了メールから契約書のダウンロード

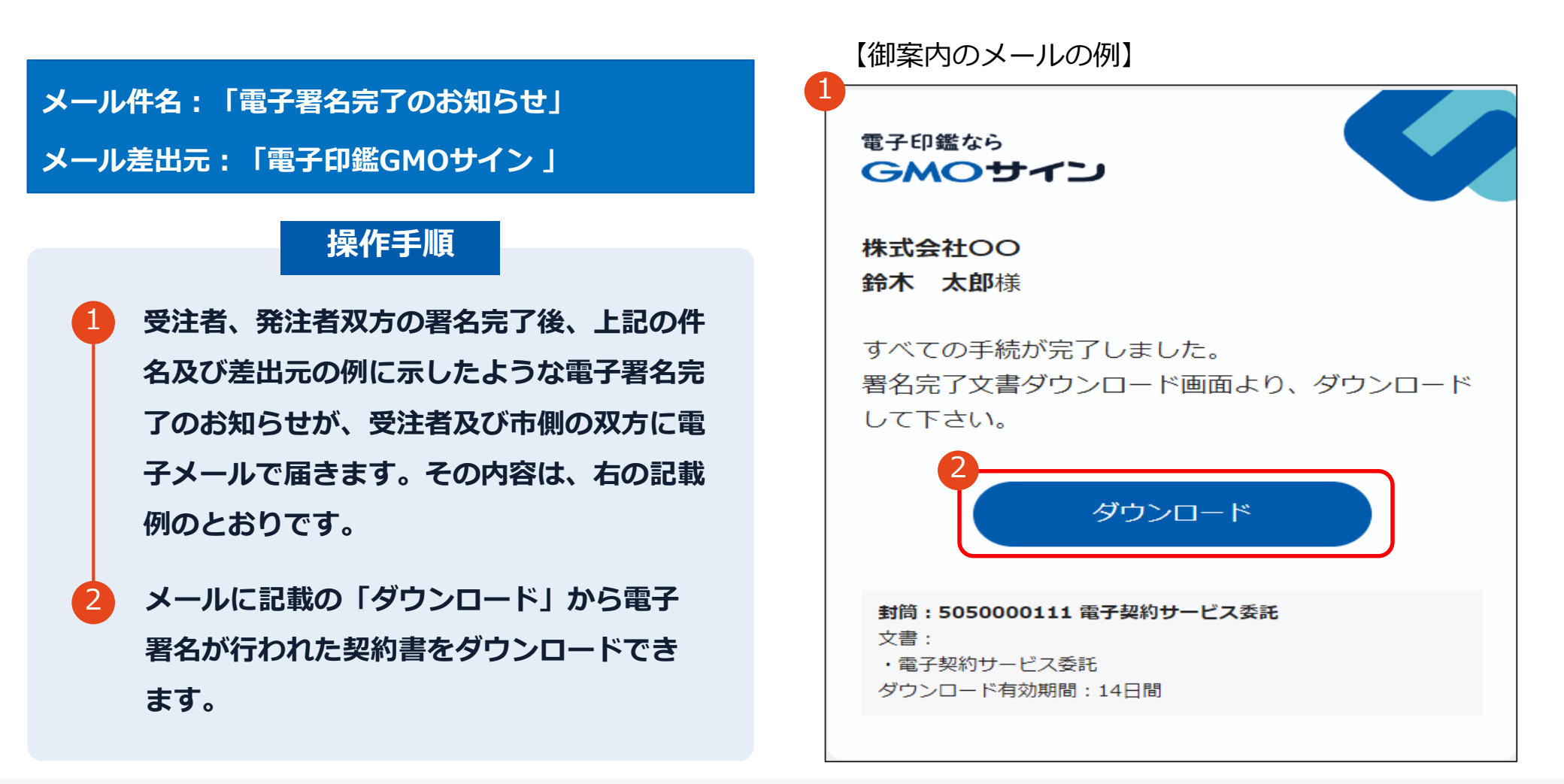

## 電子署名完了メールから契約書のダウンロード

## 操作手順

- 「ダウンロード」をクリックしますと、右のような画面 が表示されます。
- 再度「ダウンロード」をクリックして、電子署名済 みの契約書のPDFデータをダウンロードして、保 管してください。
- 3 契約書を「ダウンロード」できる期間は、前述の 「電子署名完了のお知らせ」のメールが到着して から、2週間です。期限を過ぎるとリンク先には、 次のような画面が表示され、ダウンロードができ なくなります。必ずダウンロードして保管するよう お願いいたします。

| 全ての手続きが完                        | 了しました                       |   |
|---------------------------------|-----------------------------|---|
| 全ての関係者が手続きを完了し                  | ました。PDF文書は下記からダウンロードしてください。 |   |
| 2<br>文書1:電子契約サービス委員<br>业 ダウンロード | £                           |   |
| 署名の進行状況                         |                             | ~ |
|                                 |                             |   |
|                                 | 電子印鑑GMOサインで保管               |   |
| C                               | IonAEA                      |   |
| C                               |                             |   |
|                                 |                             |   |
|                                 | <b>GMOサイン</b>               |   |
|                                 |                             |   |
|                                 |                             |   |
|                                 | Not Found                   |   |
|                                 | 該当のページが見つかりませんでした。          |   |
|                                 | こ指走のURLが間違いないかご雑誌ください。      |   |
|                                 |                             |   |
|                                 |                             |   |
|                                 |                             |   |

## 電子署名完了メールから契約書ダウンロード

電子署名完了メールに締結済みの契約書が添付されますが、容量が上限を超える場合は、 契約書は添付されないため、P26-27のように、ダウンロードしていただく必要があります。

|              | 通常メール時 | キャリ    | アメール時                                             |  |
|--------------|--------|--------|---------------------------------------------------|--|
| ファイルサイズ(1契約) | 6MB    | 2MB    | @docomo.ne.jp<br>@ezweb.ne.jp<br>@i.softbank.jp   |  |
| ファイル数(1封筒)   | 20ファイル | 20ファイル | @softbank.ne.jp<br>@rakumail.jp<br>@ymobile.ne.jp |  |

完了メールを受信される方のメールサーバーの設定で、添付ファイル付きメールの受信を制御している場合がございます。

完了メールが受信できない、添付ファイルがない、迷惑フォルダに入る等の場合は、メールサーバーの設 定のご確認をお願いいたします。

## 署名完了後の画面から無料アカウントをお申し込みする場合

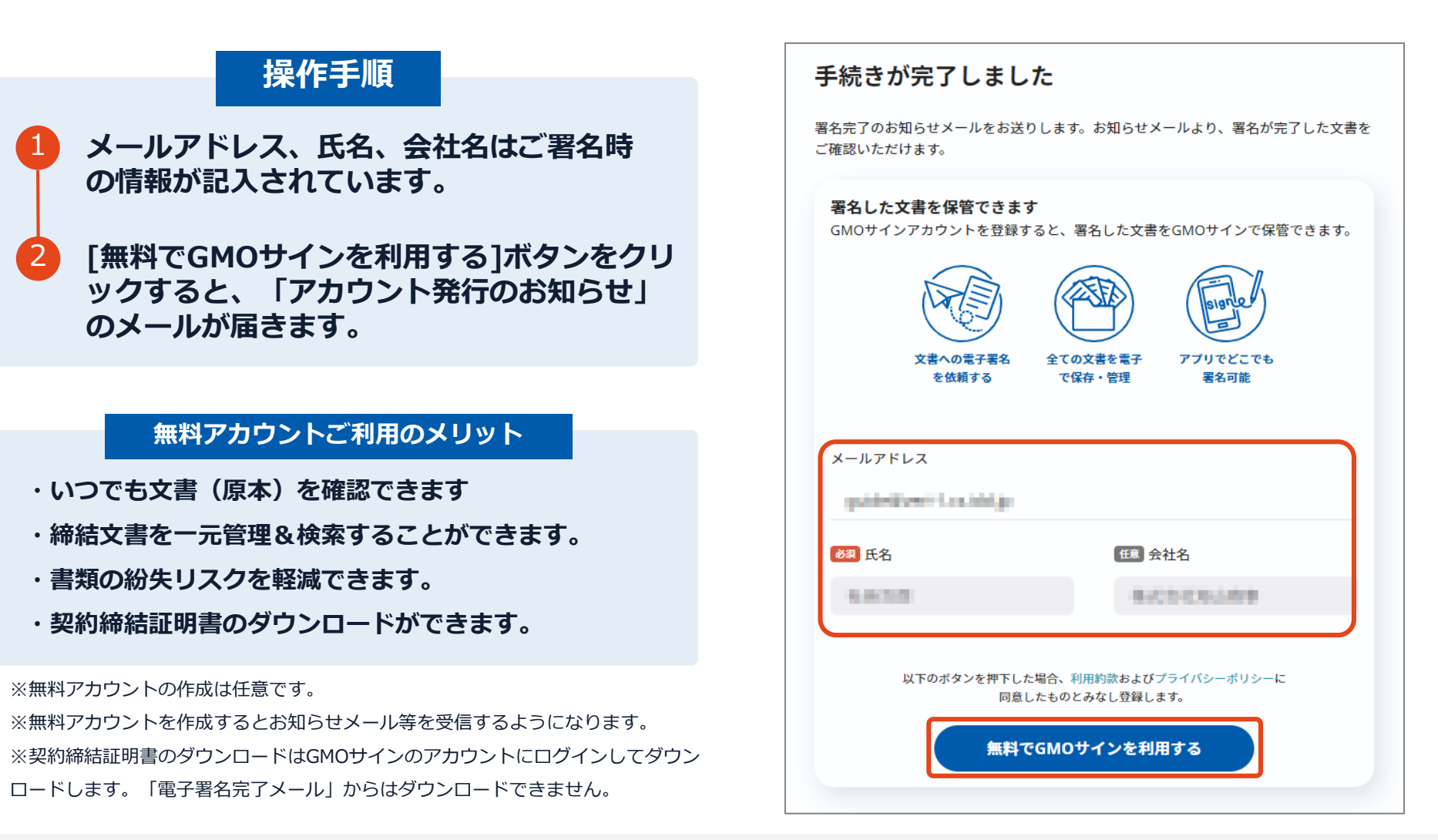

## 署名完了後の画面から無料アカウントをお申し込みする場合

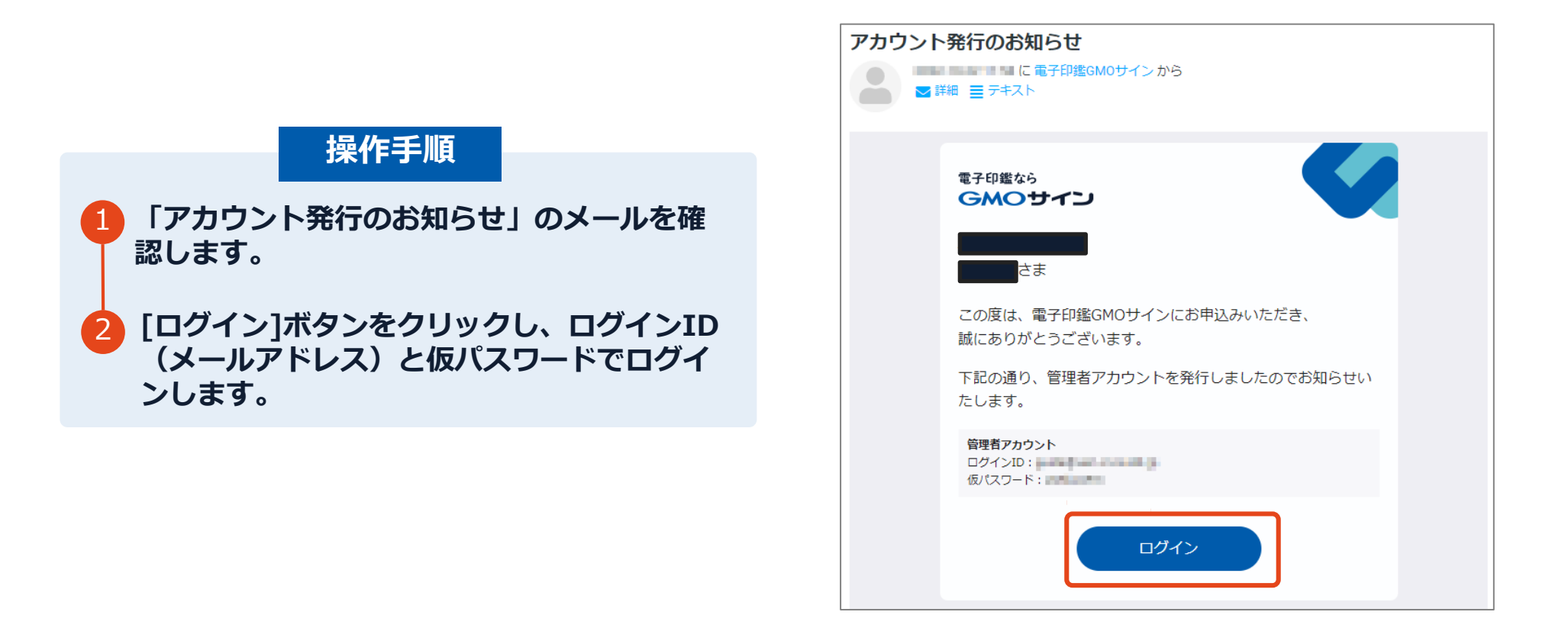

## 署名完了後の画面から無料アカウントをお申し込みする場合

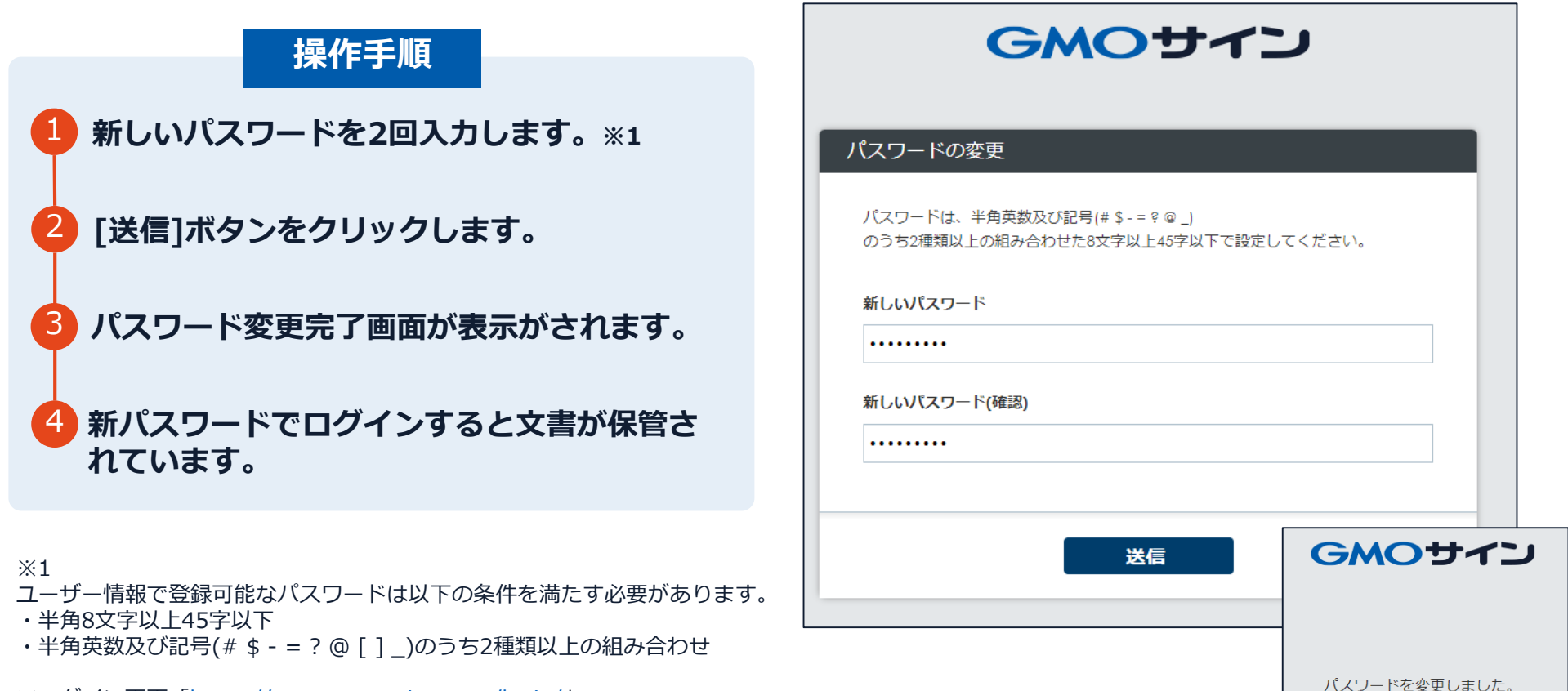

※ログイン画面「<u>https://secure.gmosign.com/login/</u>」

## 後日無料アカウントをお申し込みする場合

## 無料アカウントお申し込み

https://secure.gmosign.com/freeRequestForm2/

署名完了時の画面で無料アカウントを発行し なかった場合でも、双方の署名が完了した日 から30日以内に上記サイトから申込みを行え ば、締結済み文書がアカウントに紐づけられ、 保管されます。

※アカウント作成を行う場合、必ず電子契約 で利用したメールアドレスと氏名で登録を行 ってください。

|                                                                                     | お試しフリ                                                              | ープラン お申                                             | ヨレ込み                      |  |
|-------------------------------------------------------------------------------------|--------------------------------------------------------------------|-----------------------------------------------------|---------------------------|--|
| 必要事功                                                                                | 範の入力                                                               | 入力内容の確認                                             | 送信完了                      |  |
| 必要事項をご入力の上、「入力内容を<br>契約印&実印プランのお申し込みはこ                                              | 確認する」ボタンをク!<br>ちら                                                  | リックしてください。                                          |                           |  |
| お客様情報                                                                               |                                                                    |                                                     |                           |  |
| 会社名 任意                                                                              |                                                                    |                                                     |                           |  |
| MALANDHAIRD子<br>氏名 必須                                                               |                                                                    |                                                     |                           |  |
| 山田<br>メールアドレス <u>る須</u>                                                             |                                                                    |                                                     |                           |  |
| 電話番号 必須                                                                             |                                                                    |                                                     |                           |  |
| 03 -                                                                                | - 14                                                               | -                                                   |                           |  |
| コードを入力(販売店コード、キ                                                                     | ァンベーンコード等)                                                         | 任意                                                  |                           |  |
|                                                                                     |                                                                    |                                                     |                           |  |
| <b>5</b> サービスのお申込にあたっては、利用約款その                                                      | 他の下記のリンクの内容にこ                                                      | 「同意をいただく必要があります                                     |                           |  |
| なお、お預かりしたお客さまの個人情報等(氏名<br>当社規定に関しては以下のページで詳しくご案内<br>・利用約款<br>・ブライバシーポリシー → 個人情報の第三者 | 、<br>住所、<br>電話番号等)は、<br>当<br>しておりますので、<br>ご確認の<br>提供及びCookie等の個人関係 | 3社規定に従い適正に管理いたし<br>)うえ同意をいただける場合には<br>整備報に関する事項について | ます。<br>ボタンをクリックしてお進みください。 |  |
|                                                                                     |                                                                    | 上記に同意して次へ                                           |                           |  |

## 署名完了後の文書の状態

| 契約書 四私                                                                                             | 不可視署名について                                                                                                    |
|----------------------------------------------------------------------------------------------------|----------------------------------------------------------------------------------------------------|
| 1 工 事 名 <u>道路維持工事</u>                                                                              | 〇印影はありませんが、「電子署名情報」、「タイムスタンプ情報」が付与されています。〇印影のある署名(可視署名)と同様に契約締結でき、電子文書の証拠や安全性も確保できます。                               |
| <ul> <li>2 路線等の名称 市道○○線・知多市緑町地内</li> <li>・ 工 事 場 所</li> </ul>                                      | <ul> <li>O電子契約が締結されているかどうかは、Adobe</li> <li>Acrobat Readerの電子署名パネルや、GMOサイ</li> <li>この「文書管理内」プレビュー 契約締結時に登</li> </ul> |
| <ul> <li>3 契約金額 5,500,000円</li> <li>うち取引に係る消費税及び地方消費税相当額 500,000円</li> </ul>                       | つめ「文書首連内」 フレビュー、 英利福福時に先<br>行される「電子契約締結証明書」からご確認いた<br>だけます。(3電子署名の確認方法参照)                                           |
| <ul> <li>4 工 期 令和 5年 10月 26日 から 令和 6年 2月 10日 まで</li> <li>5 契約保証金 知多市契約規則第34条により免除</li> </ul>       |                                                                                                    |
| 上記の工事について発注者と受注者は、別添条項によって本契約を締結し、<br>信義に従って誠実にこれを履行するものとする。<br>この契約を証するため、契約書2通を作成し、各自1通を保管する。    |                                                                                                    |
| 令和 5 年 10 月 25 日                                                                                   | 印影はありません(不可視署名)                                                                                                    |
| <ul> <li>発注者愛知県知多市緑町1番地</li> <li>知多市知多市長宮島壽男</li> </ul>                                            |                                                                                                    |
| <ul> <li>受 注 者 愛知県知多市○○<br/>株式会社 知多<br/>代表取締役 知多 太郎</li> <li>印</li> <li>令和 5 年度 第 219 号</li> </ul> |                                                                                                    |

## 4 電子署名の確認方法

## 電子署名の確認方法①

## 【ダウンロードしたPDF上で確認】

OAdobe Acrobat Readerの署名パネルで「電子署名情報」と「タイムスタンプ情報」を確認できます。 ただし、インターネットに接続されたパソコン等で確認する必要があります。

#### 【署名パネル】署名パネルボタンを押すと表示されます。

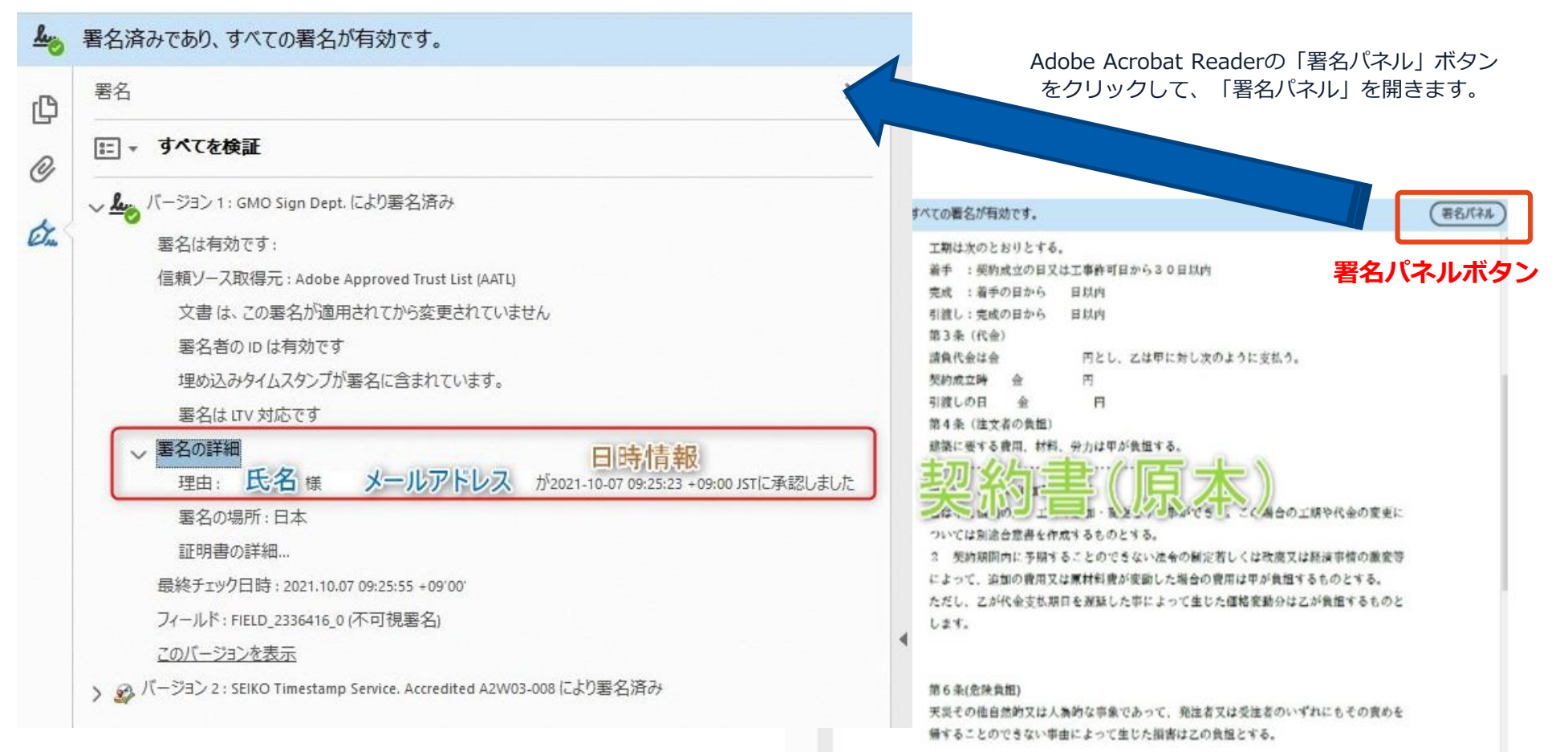

## 電子署名の確認方法②

## 【GMOサインの「文書管理内」プレビューで確認】

OGMOサインの「文書管理」内の [プレビュー] 表示時に署名者の情報が確認できます O受注者側のご利用には無料のアカウント登録が必要です。

| 管理番 <mark>号                                      </mark>                                                                                                    |                             |
|----------------------------------------------------------------------------------------------------|-----------------------------|
| Signing<br>Time                                                                                                    |                             |
| 署名者情報                                                                                                    | 業務委計                        |
| and the second second s | 株式会社000(以下甲という)と △△△株式会社    |
| に承認しました                                                                                                    | 約を締結する。                     |
| 署名者情報                                                                                                    | 第1条 甲は乙に対し、次条に定める業務を委請      |
| に承認しま<br>した                                                                                                    | 第2条 本契約に基づく委託業務の範囲は次の<br>る。 |
| 署名者の氏名やメールアドレス、                                                                                                    | 1. 甲の運営する店舗「 」の管理           |
| 作業日時が記録されています                                                                                                    | 2. 機器の点検メンテナンス              |
|                                                                                                    | 3.「」に係る販売促進業務               |
|                                                                                                    | 第3条 甲は乙に対し、委託料として月額         |
|                                                                                                    | 第4条 乙が業務の遂行のため、その他の費用       |

## 電子署名の確認方法③

#### 【契約締結証明書で確認】

Oプリントアウトした場合、当証明書を添付することで、PDFファイルを開くことなく情報確認が可能です。
 O受注者側のご利用には無料のアカウント登録が必要です。
 O<u>電子署名済みであることの対外的な証明としてもご利用いただけます。</u>
 O契約締結した書類に関しては、左下に紐づけするIDが表示されます。

| GMOUT                                      | コ 電子契約                                                          | 締結証明書                                  | <b>止</b> 。 署名済み | であり、すべての署名が有効です。                                                                                                    | (署名パネル                    |
|--------------------------------------------|-----------------------------------------------------------------|----------------------------------------|-----------------|----------------------------------------------------------------------------------------------------|---------------------------|
| 文書名                                        | 経営委任契約書_001                                                     |                                        | 凸<br>()<br>()   | 工期は次のとおりとする。<br>着手 :契約成立の日又は工事許可日から30日以内<br>完成 :着手の日から 日以内<br>引渡し:完成の日から 日以内                                            |                           |
| 管理書号<br>文書作成者<br>文書作成者メールア<br>締結証明書ID      | 0000015<br>GMOグローバルサイン<br>ドレス<br>7dfd11d5126d                   | /・ホールディングス株式会社<br>b4c1699470984eec8b02 | Ó.              | 第3条(代金)<br>請負代金は金 円とし、乙は甲に対し次のように支払う。<br>契約成立時 金 円<br>引渡しの日 金 円<br>第4条(注文者の負担)                                          |                           |
| 操作日時<br>1Pプドレス                             | 署名方法 署名者情報                                                      |                                        |                 | 建築に要する費用、材料、労力は甲が負担する。                                                                                                  | 代金の変更に                    |
| 2020/07/31_20:09(JST) g                    | ミ印タイプ CX GMO 5<br>0 GM0クラッ<br>00 フリュー<br>L 渋谷区<br>5 東京都<br>C IP | <b>大郎</b><br>シド株式会社<br>ション事業部          |                 | 2 契約期間内に予期することのできない法令の制定若しくは改廃又は経済<br>によって、追加の費用又は原材料費が変動した場合の費用は甲が負担するもの<br>ただし、乙が代金支払期日を遅延した事によって生じた価格変動分は乙が負<br>します。 | 事情の激変等<br>りとする。<br>担するものと |
| 2020/07/31 20:09(JST) 多<br>111. 23. 45. 67 | とう。<br>総約印タイプ GMOクラウド村<br>GMO 次師<br>gmo-jirou <sup>8</sup> gmoc | 民会社<br>load.com                        |                 | 第6条(危険負担)<br>天災その他自然的又は人為的な事象であって、発注者又は受注者のいずれに<br>帰することのできない事由によって生じた損害は乙の負担とする。                                       | もその責めを                    |
| 2020/07/31 20:09(JST)                      | E約印タイプ GMO 花子<br>090123456                                      | 78                                     | 契第<br>[7dfd]    | り締結証明書ID と一致します                                                                                                    |                           |

## 5 困ったときは

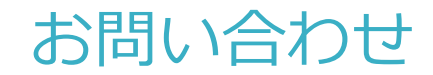

## お気軽にお問い合わせください

| 電子印鑑GMOサイン 運営事務局 |                                  |  |
|------------------|----------------------------------|--|
| 電話番号             | 03-6415-7444(受付時間 平日10:00-18:00) |  |
| 担当者              | 銑川(かながわ)                         |  |
| メールアドレス          | support@cs.gmosign.com           |  |
| お問い合わせフォーム       | https://www.gmosign.com/form/    |  |

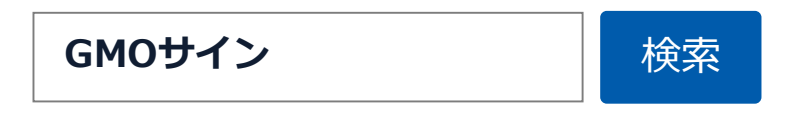

## デモンストレーション